# myguide

How to sign a document in DocuSign

myguide.org

# Step: 01

#### Welcome

In this guide, we will learn to sign a document via DocuSign

| DocuSign eSignature                           | Home Manage Templates Reports Admin 30 Days Left Buy Now 3                               | AK |
|-----------------------------------------------|------------------------------------------------------------------------------------------|----|
|                                               | Get Started with DocuSign 1/6 Completed SHOW ME                                          | ×  |
| DocuSigned by:<br>Create your<br>CEBACSA003CB | r O O O O O O O O O O O O O O O O O O O                                                  |    |
|                                               | Welcome                                                                                  |    |
|                                               | START NOW                                                                                |    |
|                                               |                                                                                          |    |
| 11                                            | Week Only! Buy now and Save 20% Offer expires: 2/14/20   Promo Code: PAPERLESS UPGRADE > |    |
|                                               |                                                                                          |    |

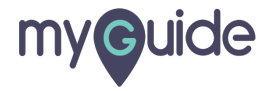

Step: 02

#### Click on "Start Now"

You can find this on Home page or Manage page

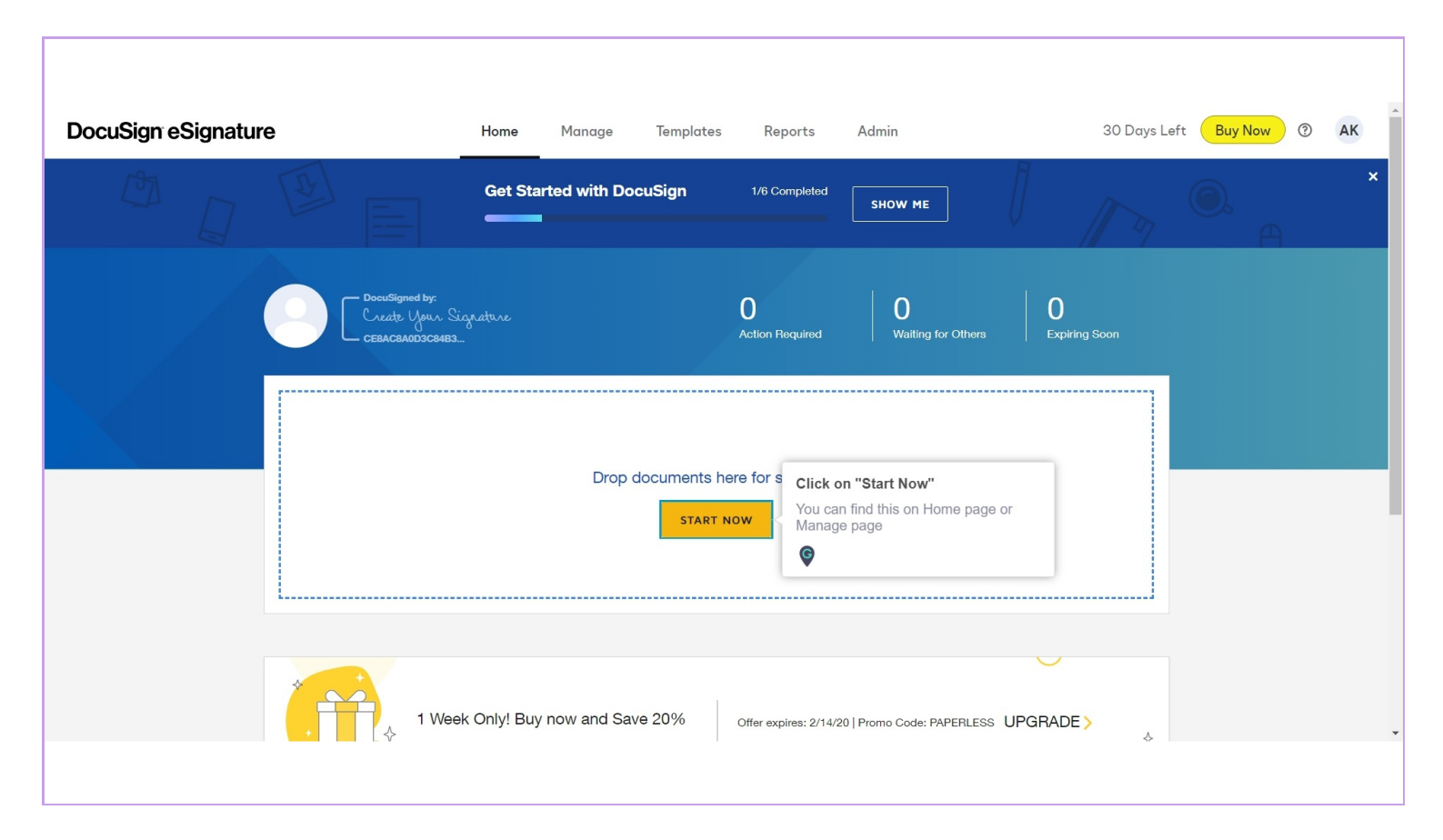

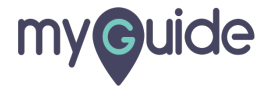

## Upload a document from your local system or cloud

| ×   | O Add                                            | ··· O Select ···· O Prepare ···· O Review                                   |                                     | BUY NOW 🤊 | 8 |
|-----|--------------------------------------------------|-----------------------------------------------------------------------------|-------------------------------------|-----------|---|
| Add | d Documents                                      | Upload a document from your local<br>system or cloud                        | ☐ I'm the only signer NEXT          |           |   |
|     | English (US) V Powered by DocuSign Contact Us Tr | erms of Use Privacy Intellectual Property x0TM Compliant Copyright © 2020 [ | DocuSign, Inc. All rights reserved. |           |   |

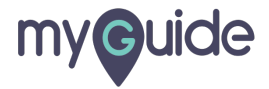

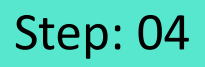

Once you've uploaded your files, select the "I'm the only signer option"

| × | Please DocuSign: Release No | tes Draft for 1.4.docx | Ado                           | ···· O Select ·      | ··· O Prepare ·            | ··· () Review                   |                                   | Saving | BUY NOW | 0 | 9 |
|---|-----------------------------|------------------------|-------------------------------|----------------------|----------------------------|---------------------------------|-----------------------------------|--------|---------|---|---|
|   |                             | Add Docum              | ents                          |                      |                            |                                 |                                   |        |         |   |   |
|   |                             | 17% Uploaded           |                               |                      |                            |                                 |                                   |        |         |   |   |
|   |                             |                        |                               | Drop your files he   | once you've up             | Doloaded your files,            | ·····                             |        |         |   |   |
|   |                             |                        |                               |                      | select the "I'm<br>option" | the only signer                 | I'm the only signer               | NEXT   |         |   |   |
|   |                             |                        |                               |                      |                            |                                 |                                   |        |         |   |   |
|   |                             |                        |                               |                      |                            |                                 |                                   |        |         |   |   |
|   |                             |                        |                               |                      |                            |                                 |                                   |        |         |   |   |
|   |                             | 🌐 English (US) 🔻 🛛 I   | Powered by DocuSign Contact U | Terms of Use Privacy | Intellectual Property XDT  | M Compliant Copyright © 2020 Do | cuSign, Inc. All rights reserved. |        |         |   |   |

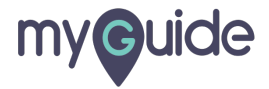

## Click on "Sign" to open your document

| Please DocuSign: Release Notes Draft for 1.4.docx | Add · · · ○ Select · · · ○ Prepare · · · ○ Review                                                                            |      | BUY NOW | 0 🧧 |
|---------------------------------------------------|----------------------------------------------------------------------------------------------------|------|---------|-----|
| Add Documents                                     |                                                                                                    |      |         |     |
| Release Notes Draft for 1.4.docx                  |                                                                                                    | •    |         |     |
|                                                   | Drop your files here or UPLOAD                                                                                               |      |         |     |
|                                                   | Click on "Sign" to open your<br>document                                                                                     | SIGN |         |     |
|                                                   |                                                                                                    |      |         |     |
|                                                   |                                                                                                    |      |         |     |
|                                                   |                                                                                                    |      |         |     |
| (B) English (US)                                  | gn Contact Us Terms of Use Privacy Intellectual Property xDTM Compliant Copyright © 2020 DocuSign, Inc. All rights reserved. |      |         |     |
|                                                   |                                                                                                    |      |         |     |

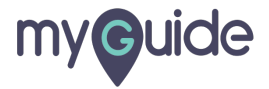

#### Click on "Continue" to begin signing your document

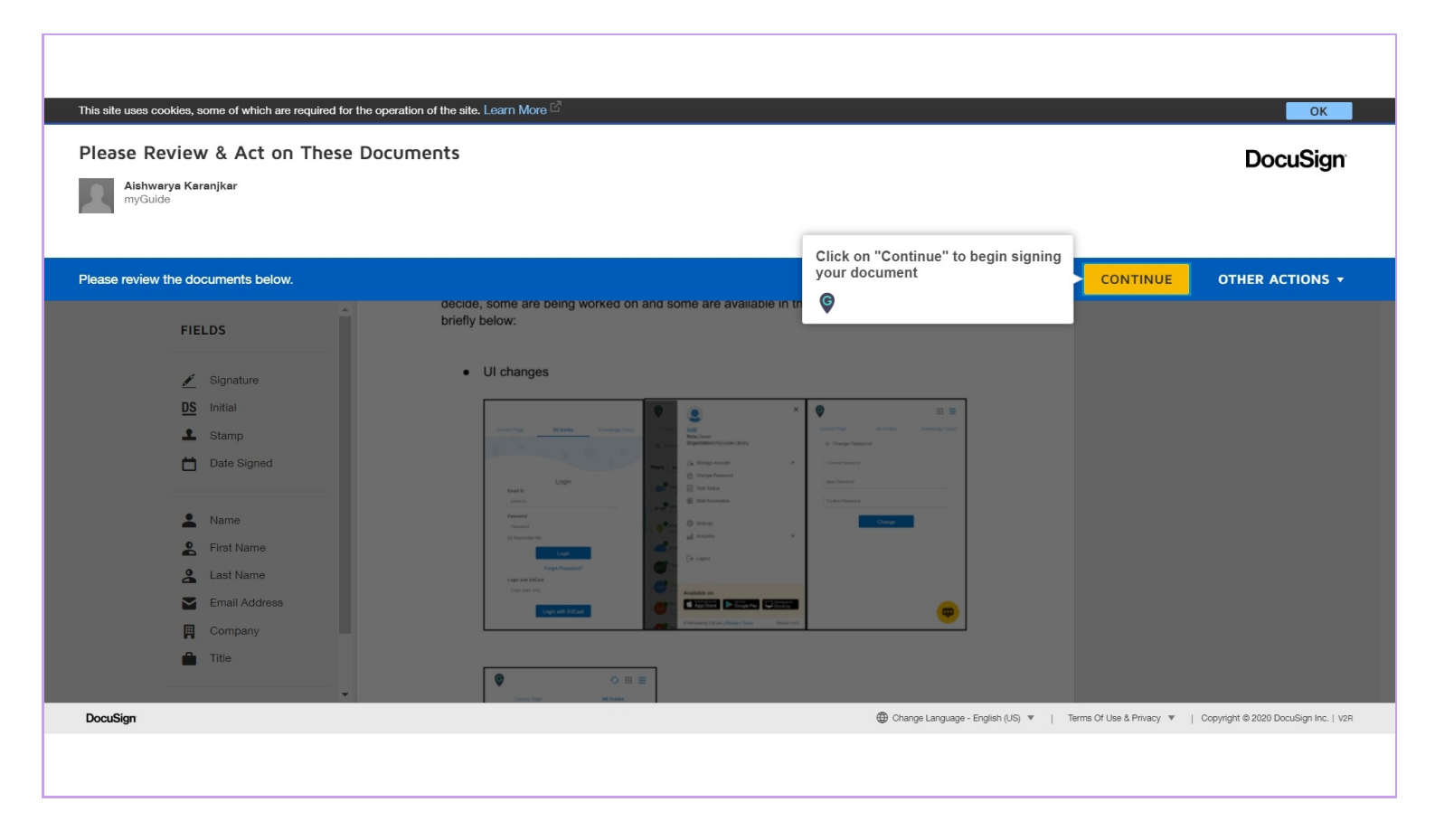

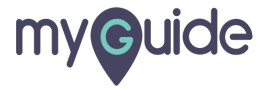

Step: 07

Use the FIELDS menu to drag the fields you want to add to your document

| teus                           | ion of the site. Learn More ⊡                                | ОК                             |
|--------------------------------|--------------------------------------------------------------|--------------------------------|
| fields you want to add to your | ent FINISH                                                   | OTHER ACTIONS                  |
| ¢                              | Q Q ± <sup>*</sup> = 10 0 <sup>3</sup> C <sup>2</sup> (0)    |                                |
| FIELDS                         | DocuSign Envelope ID: DFC43887-7736-48A8-A18C-1E6984505888   |                                |
| 🖋 Signature                    |                                                              |                                |
| DS Initial                     |                                                              |                                |
| 1 Stamp                        |                                                              |                                |
| 📛 Date Signed                  |                                                              |                                |
| L Name                         |                                                              |                                |
| 🙎 First Name                   |                                                              |                                |
| 🔮 Last Name                    |                                                              |                                |
| Email Address                  |                                                              |                                |
| Company                        |                                                              |                                |
| Title                          |                                                              |                                |
| T Text                         | mveuloe                                                      |                                |
| Checkbox                       |                                                              |                                |
| Sian                           | Change Language - English (US)      I Terms Of Use & Privacy | Copyright @ 2020 DocuSign Inc. |

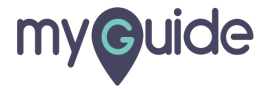

Once you've placed and filled in all your fields, click FINISH

| Done! Select Finish | to send the completed docu                                                                               | iment. FINISH OTHER ACTION                                                                   | IS 🔻      |
|---------------------|----------------------------------------------------------------------------------------------------|----------------------------------------------------------------------------------------------|-----------|
|                     | FIELDS  Signature  Signature  Sinitial Stamp Date Signed Name                                            | © Q L T T C ®<br>I hank Y ou!<br>https://myguide.org                                         |           |
|                     | <ul> <li>First Name</li> <li>Last Name</li> <li>Email Address</li> <li>Company</li> <li>Title</li> </ul> | Page 3                                                                                       |           |
|                     | T Text                                                                                                   | FINISH       Once you've placed and filled in all your fields, click FINISH         ©        | v         |
| DocuSign            |                                                                                                    | ⊕ Change Language - English (US) ▼   Terms Of Use & Privacy ▼   Copyright © 2020 DocuSign In | nc.   V2R |

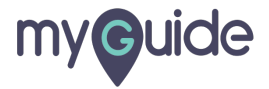

# **Thank You!**

myguide.org

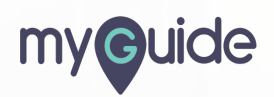